# ELECOM

# **USB 3.0 Flash Drive** MF-SU3xxx series User's Manual

#### Contents of this Manual

|         | Before Use                       | Spe    | ecifications                  |
|---------|----------------------------------|--------|-------------------------------|
| Page 1  | Safety Precautions               |        |                               |
| i age i | Usage Precautions                |        |                               |
|         | About this Product               |        |                               |
|         | Using this Product with Windows® |        | Using this Product with a Mac |
| Dogoo   | 1 Start the PC                   |        | 1 Start the Mac               |
| 2-3     | 2 Connect to the PC              | Page 4 | 2 Connect to the Mac          |
|         | 3 Read and write files           |        | 3 Read and write files        |
|         | 4 Disconnect from the PC         |        | 4 Disconnect from the Mac     |

#### Introduction

Thank you for purchasing this MF-SU3xxx series USB 3.0 Flash drive. This product is a flash drive that reads and writes data when connected to a computer USB port. This User's Manual describes the set up of this product. Before using this product, read this User's Manual and set the product up correctly.

# Before Use

#### **Safety Precautions**

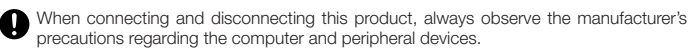

- Do not disassemble, modify, or repair this product.
- Doing so may cause fire, electric shock, and/or malfunction. Such action will not be covered by warranty.
- Do not use this product, or a computer to which this product is connected, in areas where water is used or in humid areas
- Doing so may cause fire, electric shock, and/or malfunction.
- When connecting and disconnecting this product, touch a metallic object (such as a steel desk or door knob) to eliminate static electricity before beginning any work. Static electricity may damage this product.
- If you notice anything abnormal, immediately stop using the product, and consult the FLECOM General Information Centre.

Use and store this product out of reach of infants. Accidental swallowing may cause choking or other physical harm. If swallowing is suspected, immediately consult a doctor.

#### Usage Precautions

- This product conforms to the USB 3.0 standard. If it is connected to a USB 2.0 port, it will operate at USB 2.0 speed.
- It is recommended that important data is regularly backed up using other storage media or other means as a precautionary measure.
- If the PC is started with this product connected, the disk may be scanned automatically even if the PC did not terminate abnormally the last time it was used.
- If the PC is started up with this product connected, a "Found New Hardware" message may appear even if the device has been connected before.
- It may take around 1 minute for this product to be detected after it has been connected. In this case, wait until it is possible to operate the computer again.
- · ELECOM shall bear no liability whatsoever for any data loss or damage
- · Remove and insert this product straight with the correct orientation.
- This product does not support standby, hibernation, and sleep modes.
- · Do not subject this product to strong shocks.
- To maintain, wipe gently with a dry, soft cloth. Do not use benzine, paint thinner, alcohol, or similar substances.

#### About this Product

#### State when Purchased

The product can normally be used as is when purchased. There is no need to format (initialise) it.

## Specifications

| Supported OS       | Windows® 8/7 (incl. SP1)/Vista (SP1, SP2) /XP (SP3)<br>Mac OS X 10.6/10.7/10.8                              |
|--------------------|----------------------------------------------------------------------------------------------------|
| Interface          | USB2.0/3.0<br>*The USB 3.0 interface is required when using this product in the<br>USB 3.0 SuperSpeed mode. |
| Dimensions (W×D×H) | 21.5×12.2×4.6 mm                                                                                            |
| Weight             | Approx. 3g                                                                                                  |

This product contains a chemical known to the State of California to cause cancer and birth detects or other reproductive harm

> Hereby, ELECOM Co., Ltd., declares that this product is in compliance with the essential requirements and other relevant provisions of Directive [2004/108/EC].

When you no longer need to use this product, be sure to dispose of it in accordance with the local ordinances and laws of your area.

The device complies with Part 15 of the FCC Rules. Operation is subject to the following two conditios: (1) this device may not cause harmful interference, and (2) this device must accept any interference received, including interference that may cause undesired operation

NOTE; this equipment has been tested and found to comply with the limits for a Class B Digital Device, pursuant to part 15 of the FCC Rules. These limits are designed to provide reasonable protection against harmful interference in a residential installation. This equipment generates, uses and can radiate radio frequency energy and, if not installed and used in accordance with the instruction, may cause harmful interference to radio communication. However, there is no guarantee that interference will not occur in a particular installation. If this equipment does cause harmful interference to radio or television reception, which can be determined by tuning the equipment off and on, the user is encouraged to try to correct the interference by one or more of the following measures:

-Reorient or relocate the receiving antenna

-Increase the separation between the equipment and receiver. -Connect the equipment into an outlet on a circuit different from that to which the receiver is connected.

-Consult the dealer or an experienced radio/TV technician for help

Notice: Changes or modifications not expressly approved by the party responsible for compliance could void the user's authority to operate the equipment.

Any changes or modifications not expressly approved by ELECOM responsible for compliance could void the user's authority to operate the equipment

#### Limitation of Liability

- ELECOM Co., Ltd. shall be held in no way liable for any compensation for special damages, consequential damages, indirect damages, punitive damages, or lost profit arising out of the use of this product.
- · ELECOM Co., Ltd. makes no guarantees concerning the loss of data, errors, or any other problems that may occur on devices connected to this product.

# ELECOM CO., LTD.

www.elecom.co.jp/global overseas@elecom.co.ip ELECOM Korea Co., Ltd.

| 5F Suam Bldg. 1358-17, Seocho2-dong, Seocho-gu, Seoul 137-862, Korea |
|----------------------------------------------------------------------|
| TEL : +82 (0) 2 - 1588 - 9514                                        |
| FAX : +82 (0) 2 - 3472 - 5533                                        |
| www.elecom.co.kr                                                     |
| 新宜麗客民台 (上海) 商貿有限公司                                                   |
| 上海市徐匯区桂平路 481 号 21 幢 1 階                                             |
| 電話:+86 (0) 21 - 3368 - 0011                                          |
| FAX : +86 (0) 21 - 6427 - 1706                                       |
| www.elecom.cn                                                        |
| ELECOM Sales Hong Kong Ltd.                                          |
| 2/F, Block A, 2-8 Watson Road, Causeway Bay, Hong Kong               |
| TEL : +852 2806 - 3600                                               |
| FAX : +852 2806 - 3300                                               |
| email : info@elecom.asia                                             |
| www.elecom.asia                                                      |
| ELECOM Singapore Pte. Ltd                                            |
| 33 UBI AVENUE 3 # 03-56. VERTEX SINGAPORE (408868)                   |
| TEL : +65 6347 - 7747                                                |
| FAX : +65 6753 - 1791                                                |
| ELECOM India Pvt. Ltd.                                               |
| 408-Deepali Building, 92- Nehru Place, New Delhi-110 019, India      |
| TEL : +91 (0) 11 - 4057 - 4543                                       |
| email : support@elecom-india.com                                     |
| www.elecom-india.com                                                 |
| ELECOM Europe GmbH                                                   |
| Schulstrasse 53, D-65795 Hattersheim, Germany                        |
| Telefon : +49 (0) 6190 - 88769 - 243                                 |
| Telefax : +49 (0) 6190 - 88769 - 111                                 |
| email : contact@elecom-europe.com                                    |
| www.elecom-europe.com                                                |

# USB 3.0 Flash Drive MF-SU3xxx series User's Manual

1st edition, June 15, 2013

- This manual is copyright of ELECOM Co., Ltd.
- · Unauthorised copying and/or reproducing of all or part of this manual is prohibited.
- · While every care has been taken with regard to the content of this manual, if you are uncertain about anything, contact the ELECOM General Information Centre.
- The specifications and appearance of this product may be changed without prior notice for product improvement purposes
- · Notwithstanding the foregoing, ELECOM shall bear no liability whatsoever for any impact of a result of execution.
- · Export or service transaction permission under the Foreign Exchange and Foreign Trade Control Law is required in order to export this product or parts of this product that constitute strategic materials or service:
- Windows and the Windows logo are trademarks of the Microsoft group of companies.
- · Mac and the Mac logo are trademarks of Apple Inc., registered in the United States and other countries.
- Company names, product names, and other names in this manual are either trademarks or registered trademarks.

©2013 ELECOM Co., Ltd. All Rights Reserved

For details on connecting and disconnecting to a computer, refer to the following pages.

#### Start the PC Turn on the PC. **Connect to the PC** Windows<sup>®</sup> 8 Connect the product to a USB port on the PC. 2 3 The product is detected auto-Click the pop-up. A window appears prompting you matically. to select an action. Removable Disk (E:) $\langle$ A pop-up appears at the top To display the content of the product, ose what to do with rem right of the screen. select "Open folder to view files" Speed up my system Windows ReadyBoost Configure this drive for backup File History If the product is empty, a remov-Removable Disk (F:) Tap to choose what happens with removable Open folder to view files File Explorer able disk opens directly on the Carefully check the orientation desktop. Take no action $\otimes$ of the product's USB connector and the USB port before connecting. Windows<sup>®</sup> 7, Windows Vista<sup>®</sup>, and Windows<sup>®</sup> XP Do not connect the product **3** Access the product. 2 to a USB hub or a keyboard The product is detected automatically. USB port. The product may The connection procedure is now complete. If an AutoPlay win-dow appears, select not function correctly. A message confirming that the installation is com-plete appears in the task tray or notification area. Removable Disk (F:) an action. Open folder to view files Your device is ready to use \* × Device driver software installed successfully \*If the product is Use this drive for badag empty, a removable Speed up my system disk opens directly. From the second time onwards, it is possible to use the product simply by inserting it. **Read and write files**

The product can be formatted (initialised) and can be used to move, copy, and delete files like a floppy disk or similar media device.

Normally, there is no need to format (initialise) the product.

To transfer data between a Windows® PC and a Mac, do not format the product on the Mac; format it as FAT or FAT32 on the Windows® PC.

If the product is formatted as NTFS or exFAT on the Windows® PC, it will not be possible to read or write files to with the Mac.

If the product is formatted as Mac OS Standard or Mac OS Extended on the Mac, it will not be possible to read or write files to with the Windows® PC.

| Disconnect from the PC                                                                                                    | Do not disconnect the product while data is being written or read                                                                                                    |
|----------------------------------------------------------------------------------------------------|----------------------------------------------------------------------------------------------------|
| Windows® 8<br>Open "Computer".<br>* For details on the proce-<br>dure to open the "Com-<br>puter" window, refer to<br>"Accessing the drive in<br>Windows® 8" (page 3).                                   | emovable disk, and in<br>on the [Manage] tab,                                                                                                    |
| Windows® 7, Windows Vista®, and Windows® XP  Left-click the icon (, , , , or ) in the task tray or notification area. In Windows® 7, when is displayed in the notification area, click is to display to. | ck the message<br>at appears. A "Safe to Remove Hardware" message appears.<br>Safe To Remove Hardware<br>The VSB Mass Storage Device device can now be safely<br>The VSB Mass Storage Device device can now be safely<br>The VSB Mass Storage Device device can now be safely<br>The VSB Mass Storage Device device can now be safely<br>The VSB Mass Storage Device device can now be safely<br>The VSB Mass Storage Device device can now be safely<br>The VSB Mass Storage Device device can now be safely<br>The VSB Mass Storage Device device device can now be safely<br>The VSB Mass Storage Device device device can now be safely<br>The VSB Mass Storage Device device can now be safely<br>The VSB Mass Storage Device device can now b |
| If a USB device or PC Card is being used in add<br>uct, both names are displayed.<br>In this case, click the message that refers to the<br>Mass Storage Device" or "USB disk").                          | • Windows Vista®         Click ok       , and go to step                                                                                                    |

# If using a PC running Windows® that does not support USB 3.0

When using Windows<sup>®</sup> 8, it is possible to confirm a similar message via the following procedure.

From the Start Screen, display the Charms bar, and then select "Settings" >> "Change PC settings" >> "Devices" >> "Flash Drive". (A message saying "Device can perform faster when connected to USB 3.0"

appears.)

This message appears because, although this product supports USB 3.0, the USB port to which it is connected does not support USB 3.0. In this case, this product will operate at USB 2.0 speed, not USB 3.0 speed.

#### Drives in Windows®

In Windows<sup>®</sup>, the product is added to Computer or My Computer as a removable disk. (The drive indicated in the box below shows how the product appears if the last drive on the PC is the E drive.)

| Image: The state of the state of t                   |
|----------------------------------------------------------------------------------------------------|
| Kong      Kong      K |

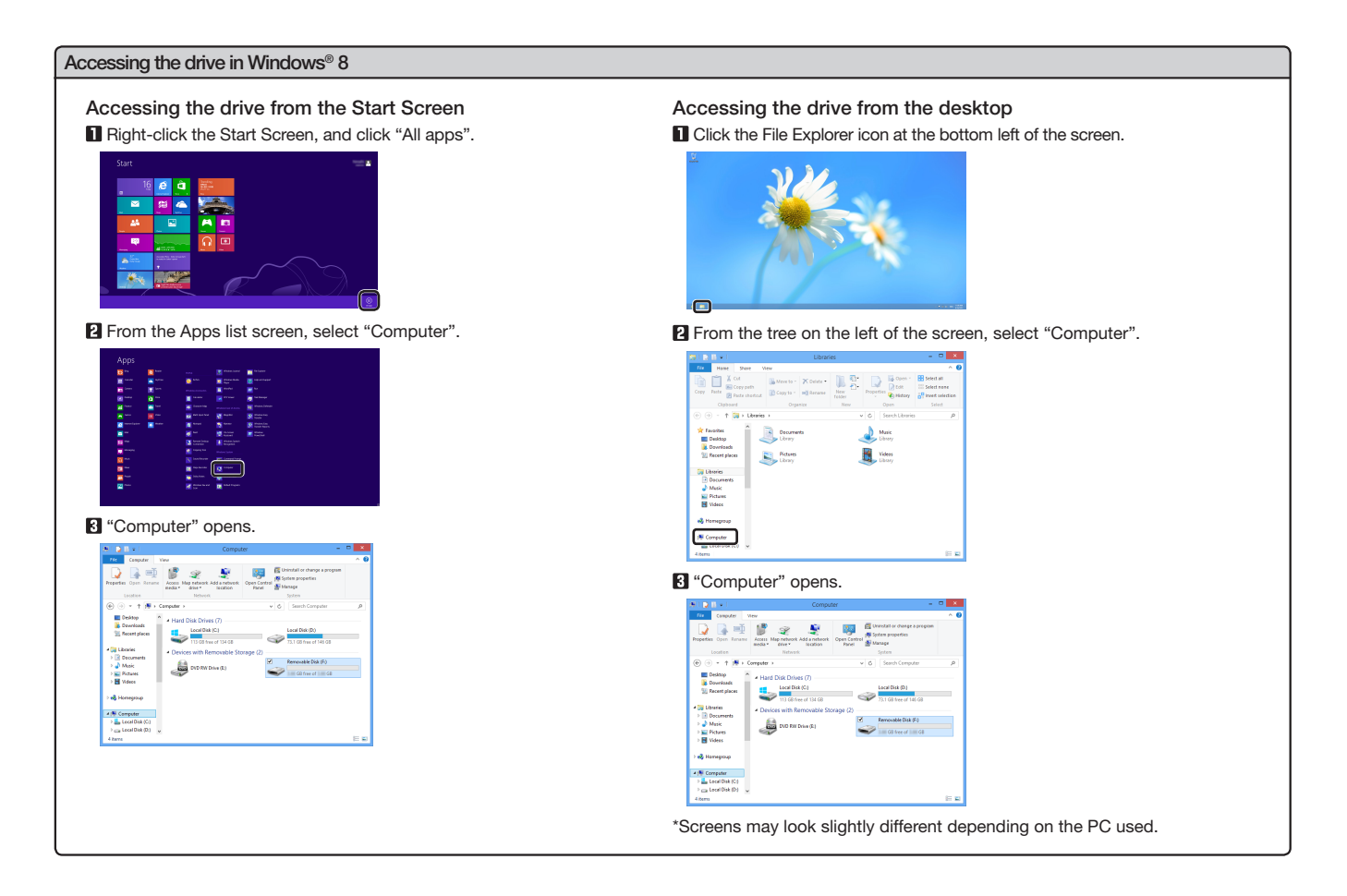

### - 3 -

# Start the Mac

# Turn on the Mac.

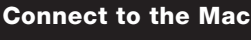

### Mac OS X 10.6

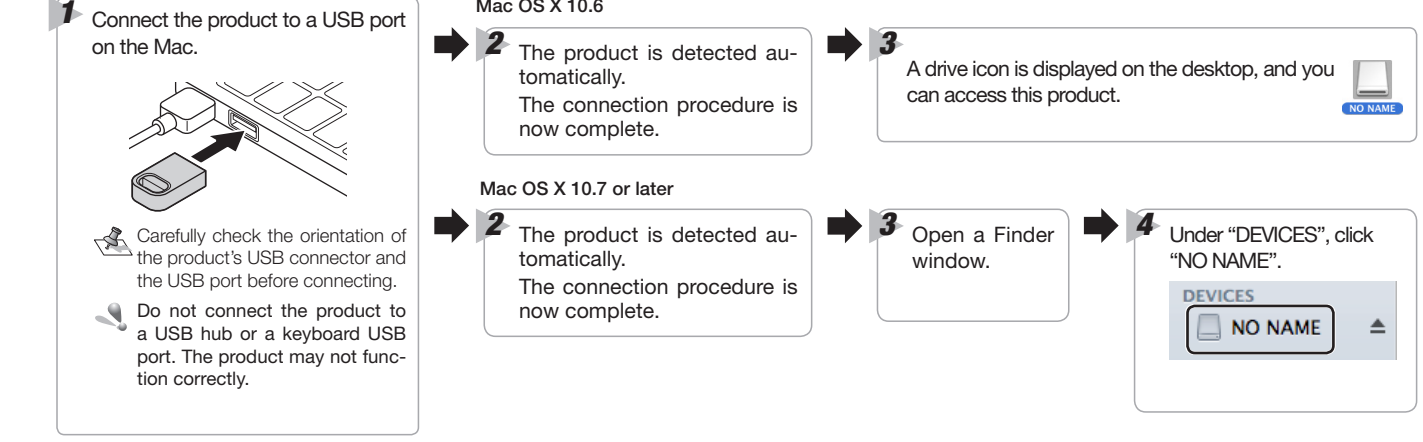

# **Read and write files**

This product can be formatted (initialised) and can be used to move, copy, and delete files like a floppy disk or similar media device.

Normally, there is no need to format (initialise) the product. To transfer data between a Mac and a Windows® PC, do not format the product on the Mac; format it as FAT or FAT32 on the Windows® PC. If the product is formatted as NTFS or exFAT on the Windows®PC, it will not be possible to read or write files to with the Mac. If the product is formatted as Mac OS Standard or Mac OS Extended on the Mac, it will not be possible to read or write files to with the Windows® PC.

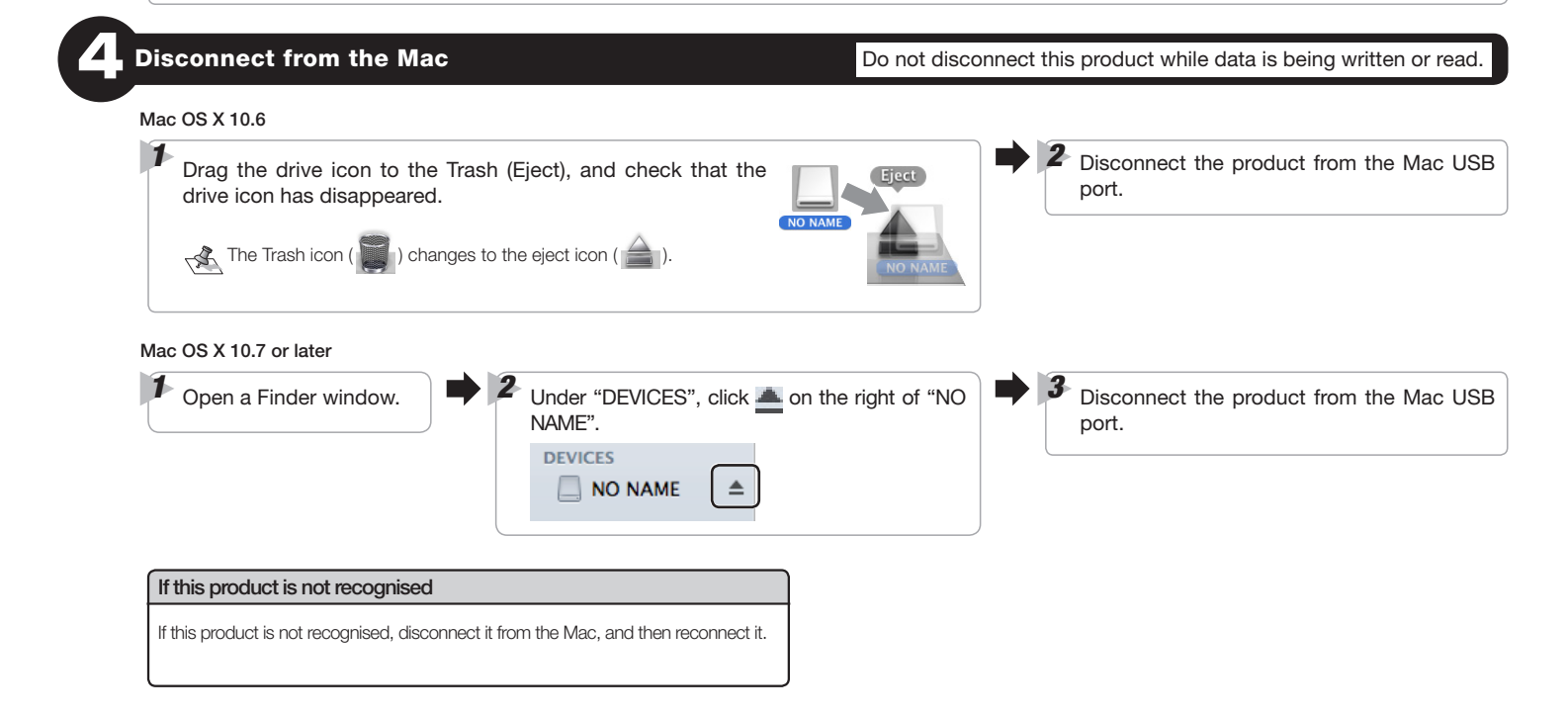